# IOT EMULATION WITH COOJA

#### BA BAGULA & ZENVILLE ERASMUS ISAT LABORATORY DEPARTMENT OF COMPUTER SCIENCE UNIVERSITY OF THE WESTERN CAPE (UWC) CAPE TOWN – SOUTH AFRICA

#### ICTP-IoT Workshop, Trieste 16-27 March 2015

# Outline

#### What is Cooja

- Emulator vs Simulator
- Main steps
- Hello-world

#### □ More examples

- UDP-RPL/broadcast
- Z1 sensors
- Sense/Send/Blink
- UDP-RPL/Unicast

#### Energy monitoring

- Timeline
- Energest
- Powertrace
- PowerTracker
- Networking protocols
  - RPL
  - LIBP
  - Multi-sink

#### Talk-Outline

## Cooja is an emulator

- □ According to different sources, an emulator is:
  - a hardware or software system that enables one computer system (called the host) to behave like another computer system (called the guest): e.g. Cooja enabling your laptop to behave like a Z1 mote.
  - a system that typically enables the host system to run software or use peripheral devices designed for the guest system: e.g.
     Cooja enabling your laptop to run the RPL protocol, LIBP and/or other IoT protocols of interest.

Emulator

## Cooja is an emulator

□ According to different sources, an emulator is:

- a system that behaves exactly like the guest system, and abides by all of the rules of the system being emulated, but operating in a different environment to the environment of the original emulated system.
- a complete replication of the guest system, right down to being binary compatible with the emulated system's inputs and outputs.

## Cooja is not a simulator

- □ According to different sources, a simulator is:
  - a hardware or software that that enables one computer system (called the host) to behave like another computer system (called the guest), but is implemented in an entirely different way : e.g. A flight simulator gives you the feeling of flying an airplane, but you are completely disconnected from the reality of flying the plane, and you can bend or break those rules as you see fit. e.g. Fly an Airbus A380 upside down between London and Sydney without breaking it.

## Cooja is not a simulator

- According to different sources, a simulator is:
  - a system that provides the basic behaviour of a system but may not necessarily abide by all of the rules of the system being simulated.
  - A system designed to recreate the operation or behaviour of the guest system. The underlying principles can be the same as the original or different.

# What is Cooja?

#### Cooja is a Contiki network emulator

- An extensible Java-based simulator capable of emulating Tmote Sky (and other) nodes
- The code to be executed by the node is the exact same firmware you may upload to physical nodes
- Allows large and small networks of motes to be simulated
- Motes can be emulated at the hardware level
  - Slower but allows for precise inspection of system behaviour
- Motes can also be emulated at a less detailed level
  - Faster and allows simulation of larger networks

# Cooja (continued)

- Cooja is a highly useful tool for Contiki development
  - It allows developers to test their code and systems long before running it on the target hardware
  - Developers regularly set up new simulations to
    - debug their software
    - to verify the behaviour of their systems

# Main steps

- 1. Open a terminal window to start Cooja
- 2. Create a new simualtion to run Contiki in simulation and wait for Cooja to start and compile itself
- 3. Set simulation options
- 4. Create a new mote type
- 5. Add motes to the simulation
- 6. Open a terminal Cooja is a highly useful tool for Contiki development
  - 1. It allows developers to test their code and systems long before

Cooja

- 1. running it on the target hardware
- 2. Developers regularly set up new simulations to
  - 1. debug their software
    - . . . . . . . . . . . .

# 1. Starting Cooja

#### Open a terminal window

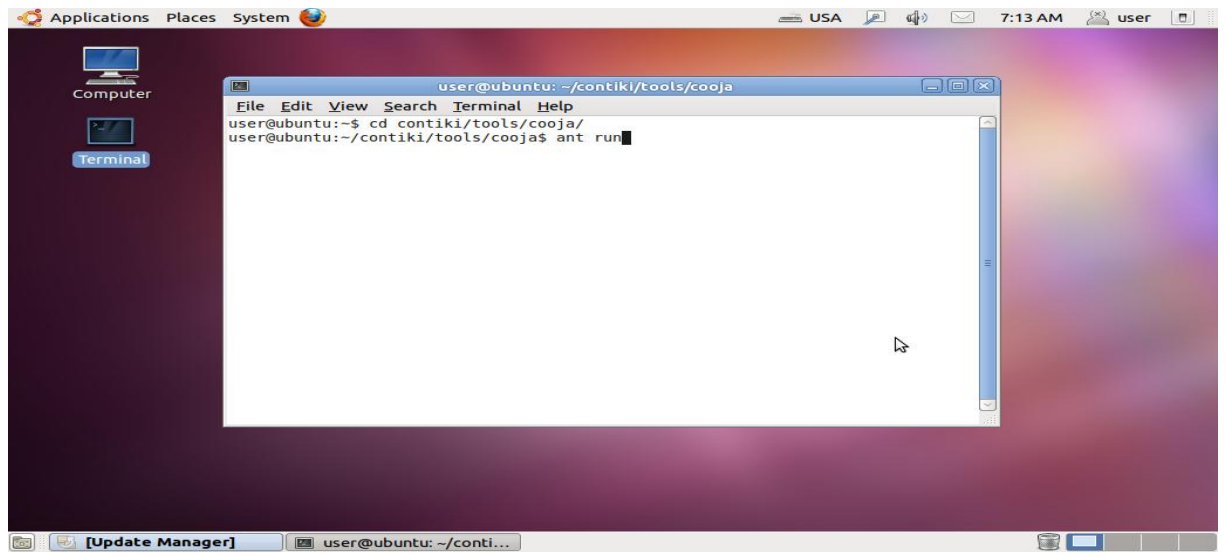

To start Cooja, first open a terminal window.

- cd contiki/tools/cooja (Cooja directory)
- start cooja by issuing ant run

## Waiting for Cooja to start

When Cooja first starts, it will compile itself. This may take some time

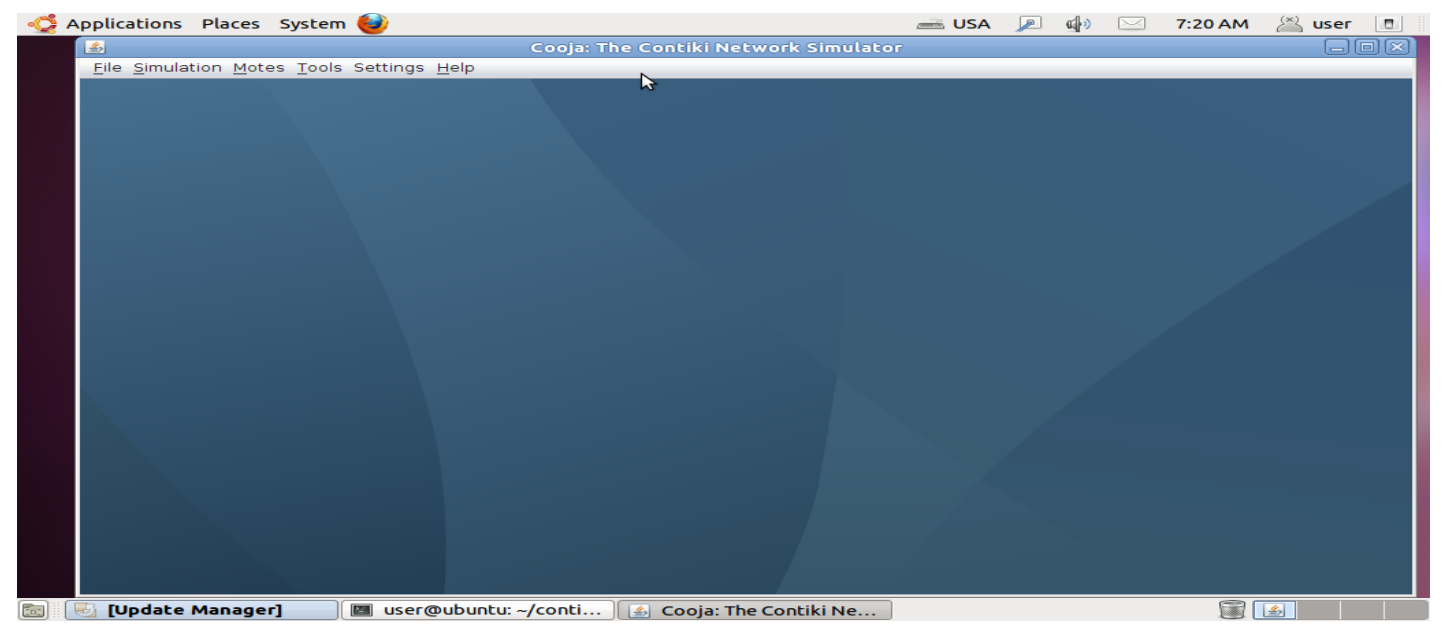

When Cooja is compiled, it will start with a blue empty window.

## 2. Create a new simulation

#### Click the **File** menu and click **New simulation...**

| 😳 Applications Places System 🥹            |                                     | 🛋 USA | <u>&gt;</u> 4) | 🖂 7:23 AM | 🖄 user 🛛 |              |
|-------------------------------------------|-------------------------------------|-------|----------------|-----------|----------|--------------|
| <u>ه</u>                                  | Cooja: The Contiki Network Simulato | r     |                |           |          | $\mathbf{X}$ |
| File Simulation Motes Tools Settings Help |                                     |       |                |           |          |              |
| New simulation Ctrl+N                     |                                     |       |                |           |          |              |
| Open simulation                           |                                     |       |                |           |          |              |
| <u>C</u> lose simulation                  |                                     |       |                |           |          |              |
| Save simulation as                        |                                     |       |                |           |          |              |
| Export simulation                         |                                     |       |                |           |          |              |
| Exit                                      |                                     |       |                |           |          |              |
|                                           |                                     |       |                |           |          |              |
|                                           |                                     |       |                |           |          |              |
|                                           |                                     |       |                |           |          |              |
|                                           |                                     |       |                |           |          |              |
|                                           |                                     |       |                |           |          |              |
|                                           |                                     |       |                |           |          |              |
|                                           |                                     |       |                |           |          |              |
|                                           |                                     |       |                |           |          |              |
|                                           |                                     |       |                |           |          |              |
|                                           |                                     |       |                |           |          |              |
|                                           |                                     |       |                |           |          |              |
|                                           |                                     |       |                |           |          |              |
|                                           |                                     |       |                |           |          |              |
|                                           |                                     |       |                |           |          |              |
|                                           |                                     |       |                |           |          |              |
|                                           |                                     |       |                |           |          |              |
|                                           |                                     |       |                |           |          |              |
|                                           |                                     |       |                |           |          |              |
|                                           |                                     |       |                |           |          |              |
| 📷 🛛 🖉 user@ubuntu: ~/conti 🕼 Cooja: Th    | e Contiki Ne                        |       |                | <u></u>   |          |              |

## 3. Set simulation options

Cooja now opens up the Create new simulation dialog.
 Either change the dialog name or stick with My simulation.

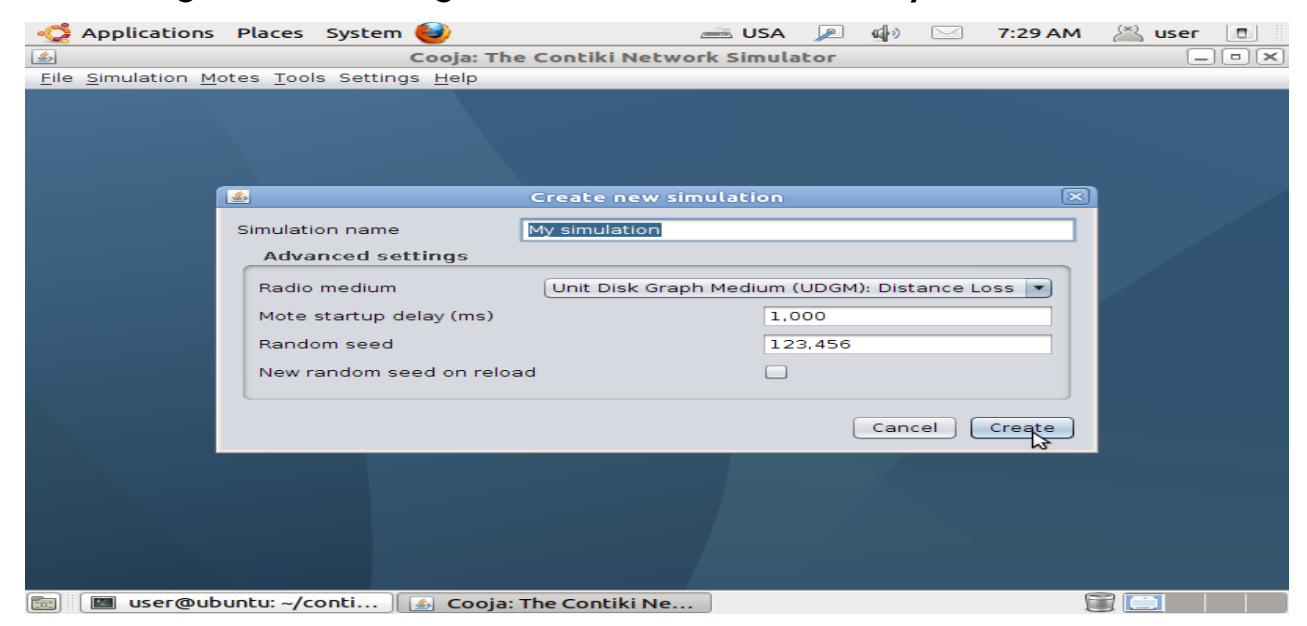

✓ Click the **Create** button.

## Simulation windows

#### Cooja brings up the new simulation.

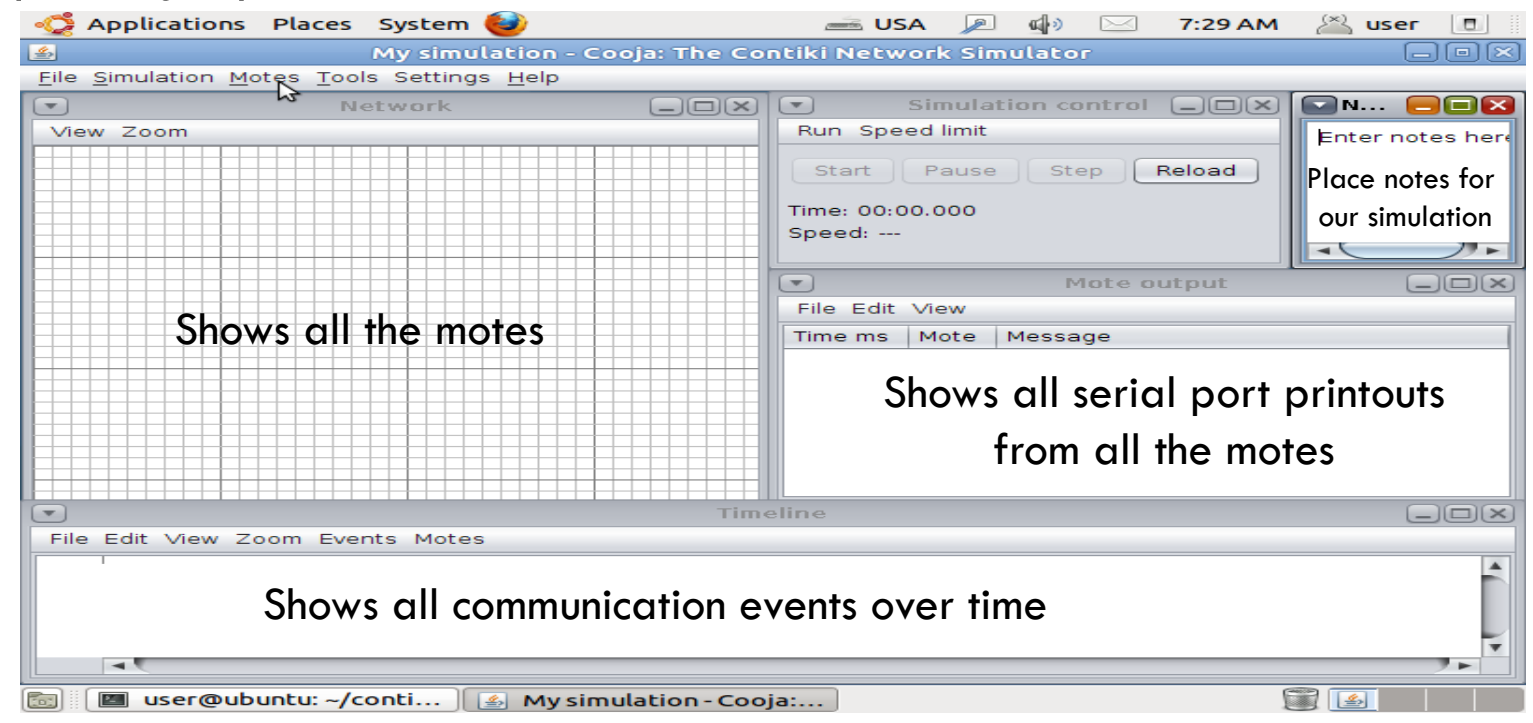

### 4. Add motes to the simulation

#### Add motes

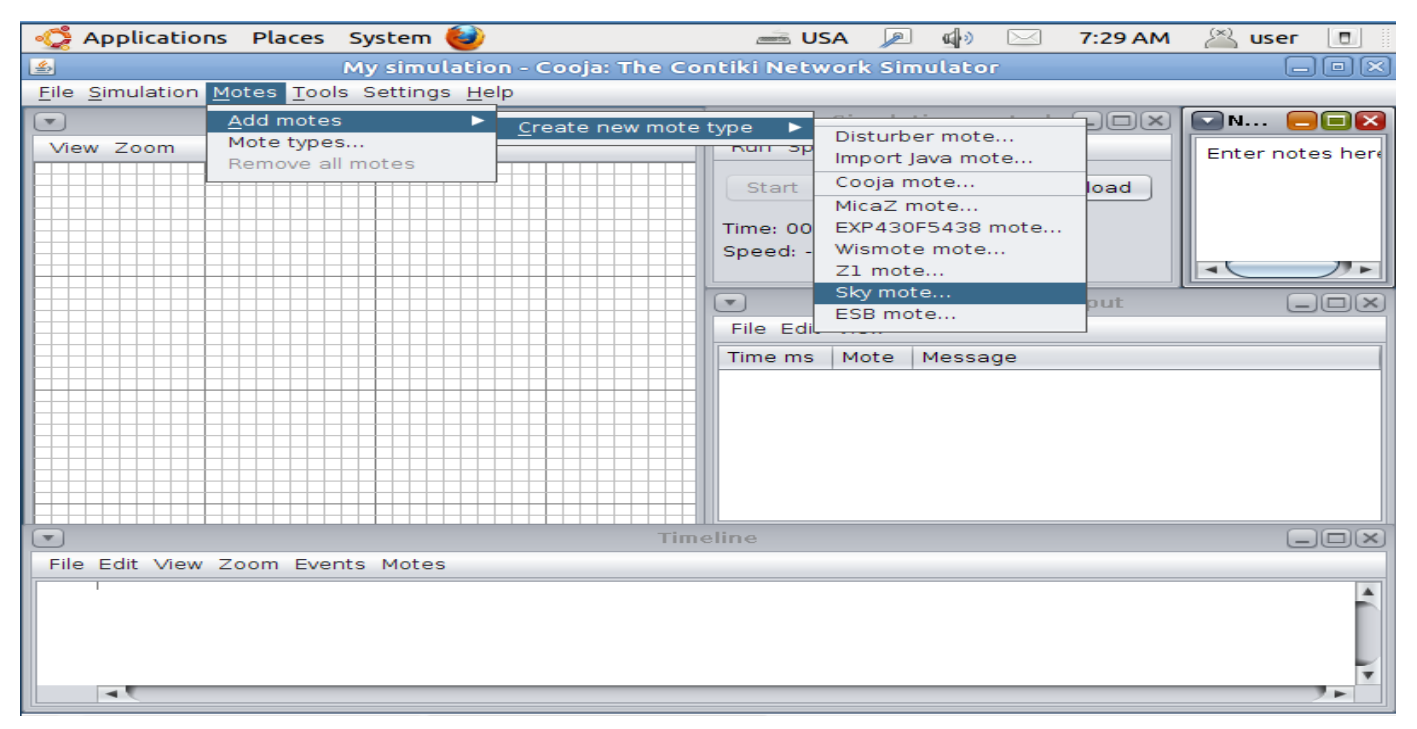

### Create a new mote type

Cooja opens up the Create Mote Type dialog

| My simulation - Cooja: The Contiki Network Simulator  Elle Simulation Motes Tools Settings Help  Create Mote Type: Compile Contiki for sky  Description:  Compile commands Mote interfaces Tips  Cean Compile  Cean Compile  Cean  Cean  Ce | Applications Places                                                  | System 😂                        | 🛲 USA 🔎 🦸            | G) 🖂  | 7:30 AM 🛛 🚈 | user 🔳       |
|----------------------------------------------------------------------------------------------------|----------------------------------------------------------------------|---------------------------------|----------------------|-------|-------------|--------------|
| Elle Simulation Motes Tools Settings Help  Create Mote Type: Compile Contiki for sky  Description: Contiki process / Firmware:  Clean Compile Create  Compile commands Mote interfaces Tips                                                                                                    | ٤                                                                    | My simulation - Cooja: The Cont | iki Network Simul    | lator |             | _ <b>- ×</b> |
| Create Mote Type: Compile Contiki for sky  Description: Eky Mote Type #sky1 Contiki process / Firmware:  Clean Compile Create  Compile commands Mote interfaces Tips  Compile commands Mote interfaces Tips                                                                                                    | <u>File</u> Simulation Motes Tools                                   | Settings <u>H</u> elp           |                      |       |             |              |
| Description: Sky Mote Type #skyl<br>Contiki process / Firmware:<br>Clean Compile Create<br>Compile commands Mote interfaces Tips                                                                                                    | <b></b>                                                              | Create Mote Type: Com           | ipile Contiki for sl | ky    |             | $\mathbf{X}$ |
|                                                                                                    | Description:     Contiki process / Firmware:     Compile commands Mo | Create Mote Type: Com           | pile Contiki for sl  | Clean | Compile     | Browce       |
|                                                                                                    |                                                                      |                                 |                      |       |             |              |

- choose a name for our mote type
- choose the Contiki application that our mote type will run

## 5. Find Contiki Application

| Hello World | /opt/ | contiki-2.7 | /examples/ | /hello-world |
|-------------|-------|-------------|------------|--------------|
|-------------|-------|-------------|------------|--------------|

| <u>File</u> Simulation Motes Tools Settings Help |                                                                                                    |    |
|--------------------------------------------------|----------------------------------------------------------------------------------------------------|----|
| Eile Simulation Motes Iools Settings Help        | Cook In:       hello-world         Iki-sky.ap       hello-world.c         Iki-sky.map       hello-world.c         Iki-sky.map       hello-world.native         Iki-sky.map       hello-world.c         Iki-sky.map       hello-world.c         Iki-sky.map       hello-world.c         Iki-sky.map       hello-world.c         Iki-sky.map       hello-world.c         Iki-sky.map       hello-world.c         Iki-sky.map       hello-world.c         Iki-sky.map       hello-world.c         Iki-sky.map       hello-world.c |    |
|                                                  | File Name: hello-world.c<br>Files of Type: All Files                                                                                                    | k. |

✓ Specify application C source file  $\rightarrow$  **Open** 

## 6. Compile the Contiki application

 Cooja will verify that the selected Contiki application compiles for the platform that we have selected

| 🛛 🖲 Create Mote Type:       | Compile Contiki for sky                                    |
|-----------------------------|------------------------------------------------------------|
|                             |                                                            |
| Description:                | Sky Mote Type #skyl                                        |
| Contiki process / Firmware: | /opt/contiki-2.7/examples/hello-world/hello-world.c Browse |
|                             | Clean Compile Create                                       |
| Compile commands Mote       | e interfaces Tips                                          |
| make hello-world.sky TARGE  | T=sky                                                      |
|                             |                                                            |
|                             |                                                            |
|                             |                                                            |
|                             |                                                            |
|                             |                                                            |

- Click on the Compile button. This will take some time...
- Compilation output will show up in the bottom white panel.

## 7. Create the mote type

Click on the **Create** button to create the mote type. The window will close.

| 🛛 🖲 Create Mote Type:                 | Compile Contiki for sky                             |                                                          |  |  |  |  |
|---------------------------------------|-----------------------------------------------------|----------------------------------------------------------|--|--|--|--|
|                                       |                                                     |                                                          |  |  |  |  |
| Description:                          | Sky Mote Type #skyl                                 |                                                          |  |  |  |  |
| Contiki process / Firmware:           | /opt/contiki-2.7/examples/hello-world/hello-world.c | pt/contiki-2.7/examples/hello-world/hello-world.c Browse |  |  |  |  |
|                                       |                                                     | Clean Compile Create                                     |  |  |  |  |
| Compile commands Mote                 | e interfaces Tips Compilation output                |                                                          |  |  |  |  |
| > make hello-world.sky TAR            | GET=sky                                             |                                                          |  |  |  |  |
| CC hello-world.c                      | -                                                   |                                                          |  |  |  |  |
| CC//platform/sky/./contiki-sky-main.c |                                                     |                                                          |  |  |  |  |
| LD hello-world.sky                    |                                                     |                                                          |  |  |  |  |
| rm obj_sky/contiki-sky-main.          | o hello-world.co                                    |                                                          |  |  |  |  |
|                                       |                                                     |                                                          |  |  |  |  |
|                                       |                                                     |                                                          |  |  |  |  |
|                                       |                                                     |                                                          |  |  |  |  |

## 8. Add motes to simulation

Add motes by changing the number of motes in the **Number of motes** field to 5.

| 🛛 😣 🗐 🛛 Add motes (Sky M | ote Type #sky1)        |
|--------------------------|------------------------|
| Number of new motes      | 5                      |
| Positioning              | Random positioning     |
| Position interval        | X 0 <-> 100            |
|                          | Y 0 <-> 100            |
|                          | Z 0 <-> 0              |
| Do no                    | ot add motes Add motes |

Click on Add motes to add motes to the simulation

## 9. Start the simulation

#### □ The 5 added motes are now seen in the simulation window.

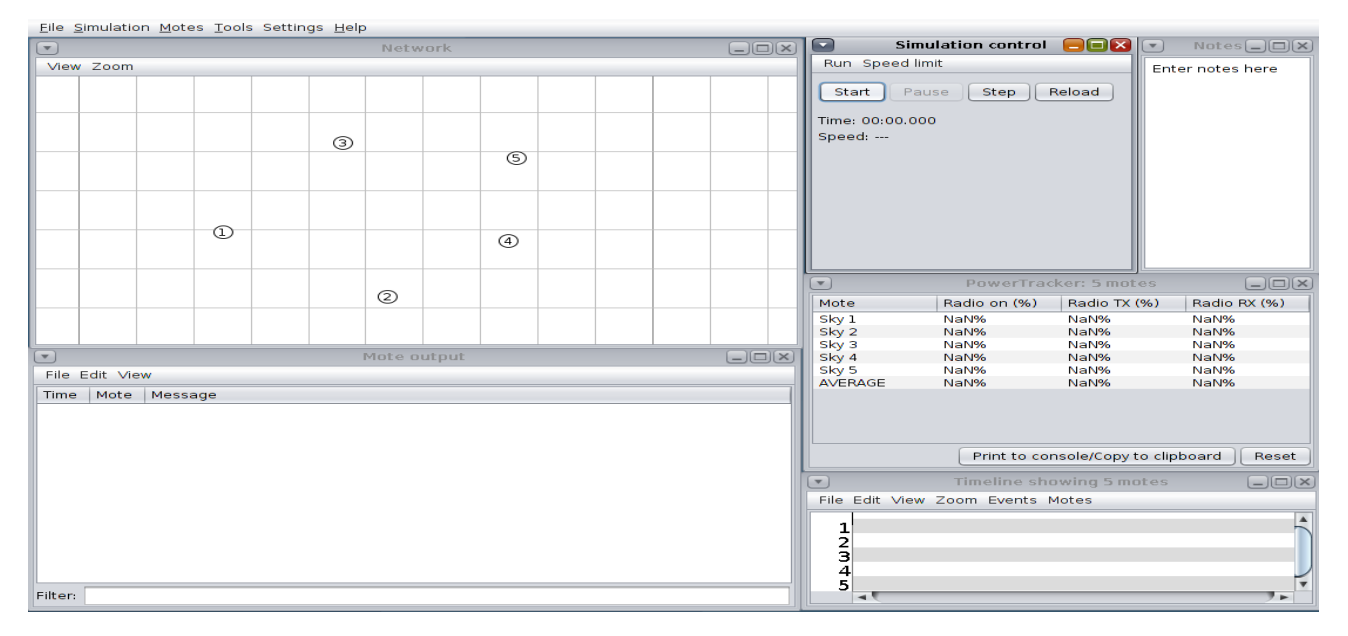

Click the Start button to start the simulation.

## 10. Pause the simulation

| <u>Eile</u> <u>S</u> imula | tion <u>M</u> o | tes <u>T</u> ools Settings <u>H</u> elp                    |             |                                             |
|----------------------------|-----------------|------------------------------------------------------------|-------------|---------------------------------------------|
|                            |                 | Network                                                    |             | Simulation control 📃 🔲 💽 🔹 Notes 💷 🗙        |
| View Zoo                   | m               |                                                            |             | Run Speed limit Enter notes here            |
|                            |                 |                                                            |             |                                             |
|                            |                 |                                                            |             | Start Pause Step Reload                     |
|                            |                 |                                                            |             | Time: 00:53.795                             |
|                            |                 | Hello_world                                                |             | Speed:                                      |
|                            |                 | (3) Hello, world                                           |             |                                             |
|                            |                 |                                                            |             |                                             |
|                            |                 |                                                            |             |                                             |
|                            |                 |                                                            |             |                                             |
|                            |                 | Hello, world                                               |             |                                             |
|                            |                 | 1 Hello, world                                             |             |                                             |
|                            |                 |                                                            |             |                                             |
|                            |                 |                                                            |             |                                             |
|                            |                 | Hello, world                                               |             | PowerTracker: 5 motes                       |
|                            |                 | (2)                                                        |             | Mote Radio on (%) Radio TX (%) Radio RX (%) |
|                            |                 |                                                            |             | Sky 1 0.68% 0.00% 0.00%                     |
|                            |                 |                                                            |             | Sky 2 0.69% 0.00% 0.00%                     |
|                            |                 | Mote output                                                |             | Sky 4 0.68% 0.00% 0.00%                     |
| File Edit                  | View            |                                                            |             | Sky 5 0.68% 0.00% 0.00%                     |
| Time                       | Mote            | Message                                                    |             | AVERAGE 0.68% 0.00% 0.00%                   |
| 00.00.650                  | TD-1            | MAC 01:00:00:00:00:00:00:00 Contiki 2 7 started. Node id i | s set to 1  |                                             |
| 00:00.659                  | ID:1            | CSMA ContikiMAC, channel check rate 8 Hz, radio channel 26 |             |                                             |
| 00:00.662                  | ID:1            | Starting 'Hello world process'                             |             |                                             |
| 00:00.976                  | TD:1            | Hello, world<br>Rime started with address 5.0              |             | Print to console/Copy to clipboard Reset    |
| 00:00.983                  | ID:5            | MAC 05:00:00:00:00:00:00:00 Contiki 2.7 started. Node id i | s set to 5. | Timeling showing Emotors                    |
| 00:00.992                  | ID:5            | CSMA ContikiMAC, channel check rate 8 Hz, radio channel 26 |             |                                             |
| 00:00.995                  | ID:5            | Hello, world                                               |             | File Edit View Zoom Events Motes            |
| 00:01.160                  | ID:3            | Rime started with address 3.0                              |             | 1                                           |
| 00:01.168                  | ID:3            | MAC 03:00:00:00:00:00:00:00 Contiki 2.7 started. Node id i | s set to 3. | 2 "                                         |
| 00:01.177                  | TD:3            | Starting 'Hello world process'                             |             | 3 "                                         |
| 00:01.180                  | ID:3            | Hello, world                                               | •           | 4                                           |
| Filter:                    |                 |                                                            |             |                                             |
|                            |                 |                                                            |             |                                             |

✓ View → Select Log output: printf()'s

## 11. Get some statistics

- Mote output window
  - Printouts from the simulated motes
- Network window
  - Shows ongoing network communication
- Timeline
  - Shows communication and radio events over time
  - □ The small gray lines are ContikiMAC periodically waking up the radio
- Pause
  - Click the **Pause** button to pause the simulation

#### simple-udp-rpl/broadcast-example.c

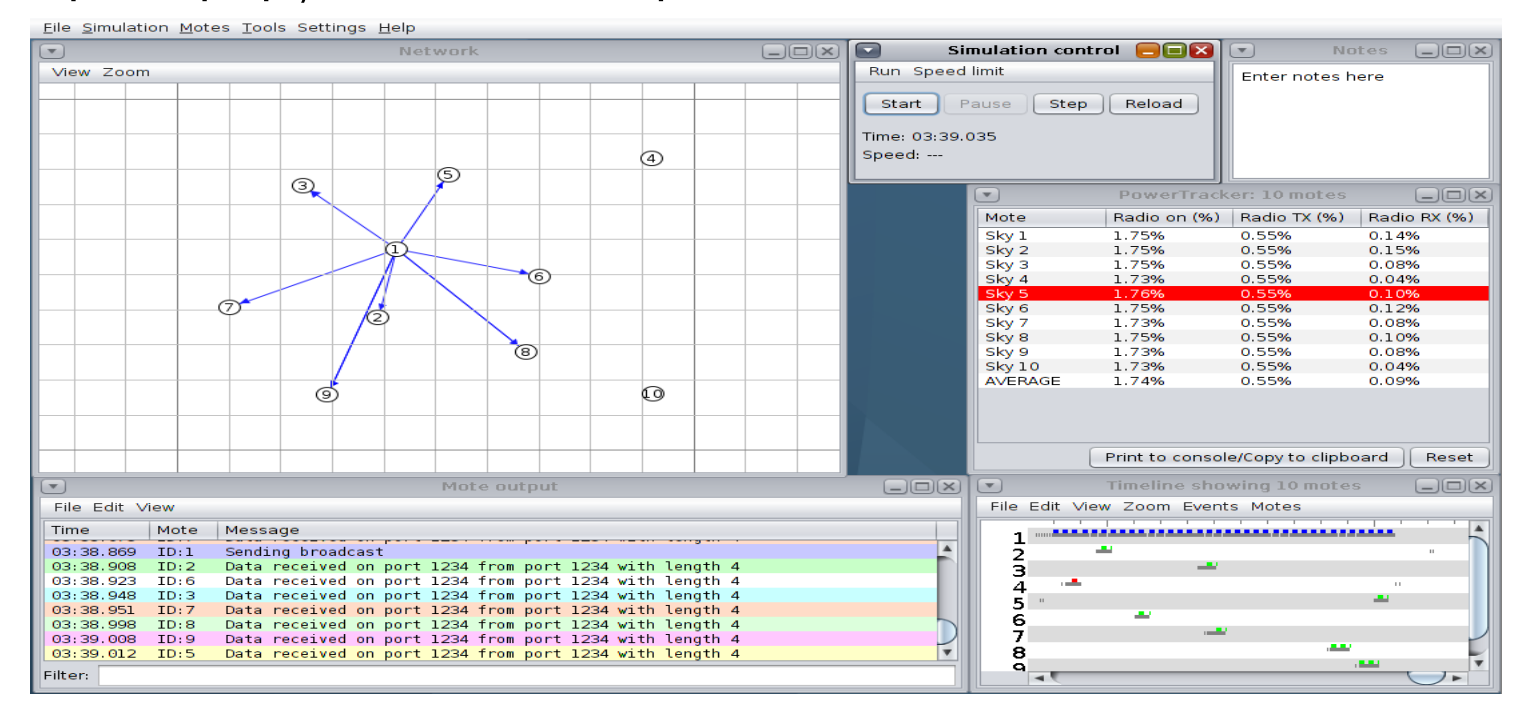

#### Z1 sensors

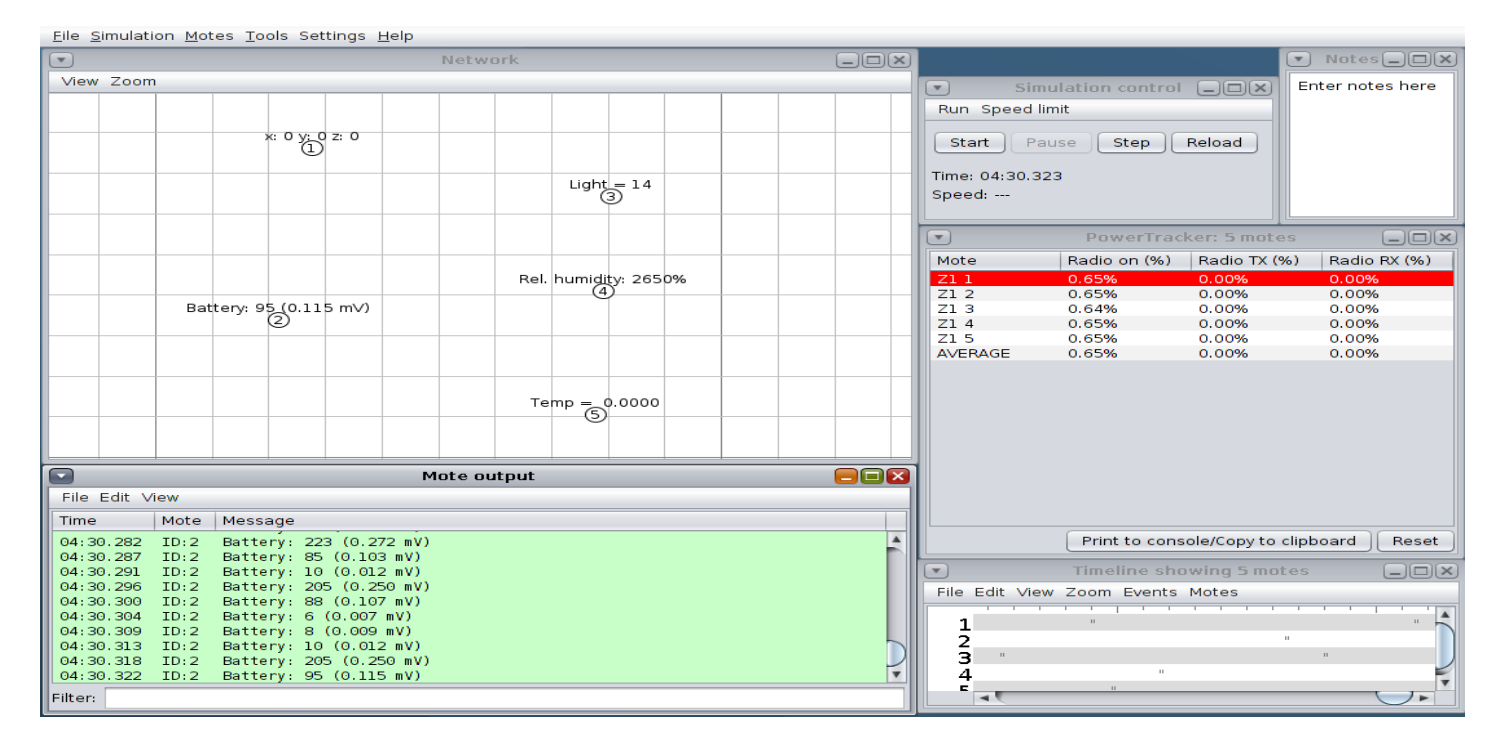

#### □ Sense, send and blink with receive and blink

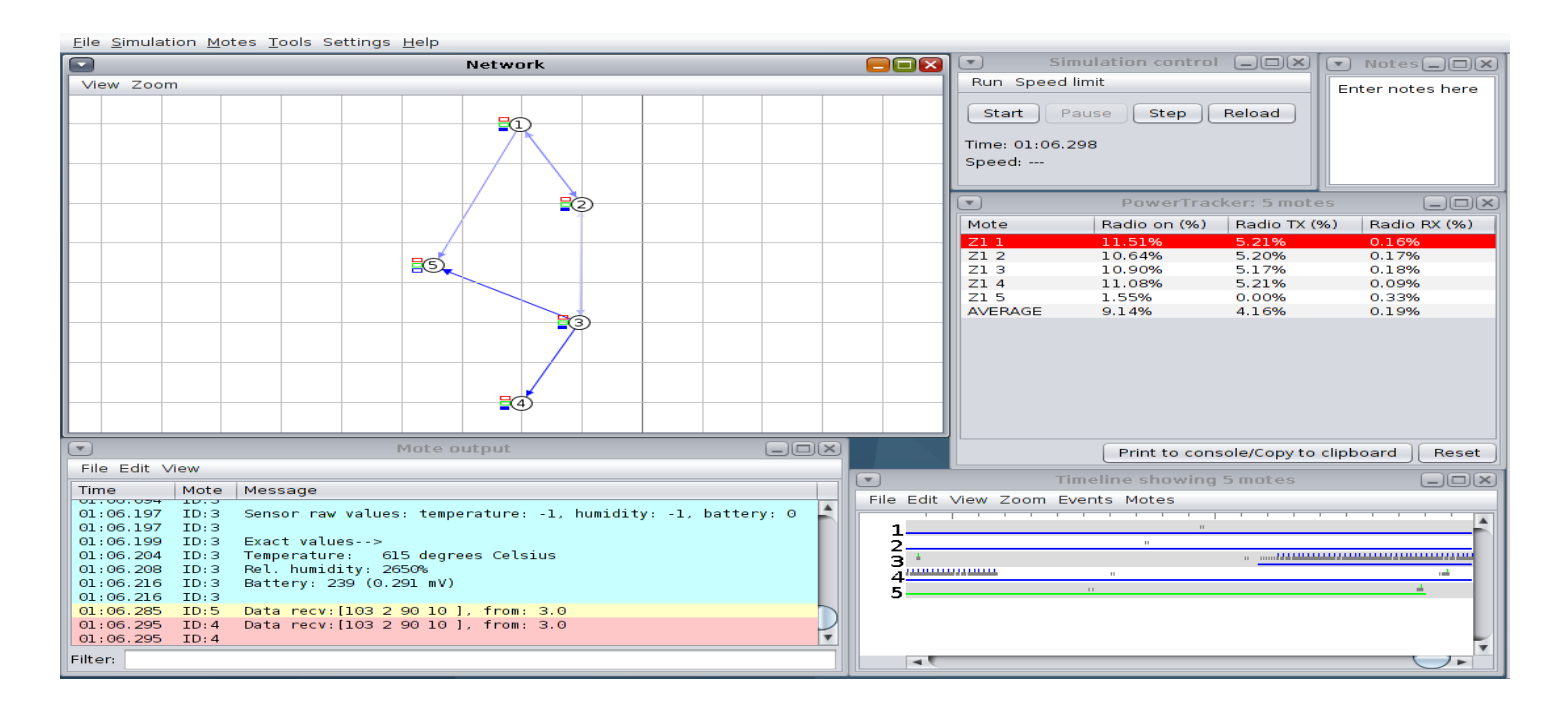

- unicast-example.c
  - ipv6
  - simple-udp-rpl

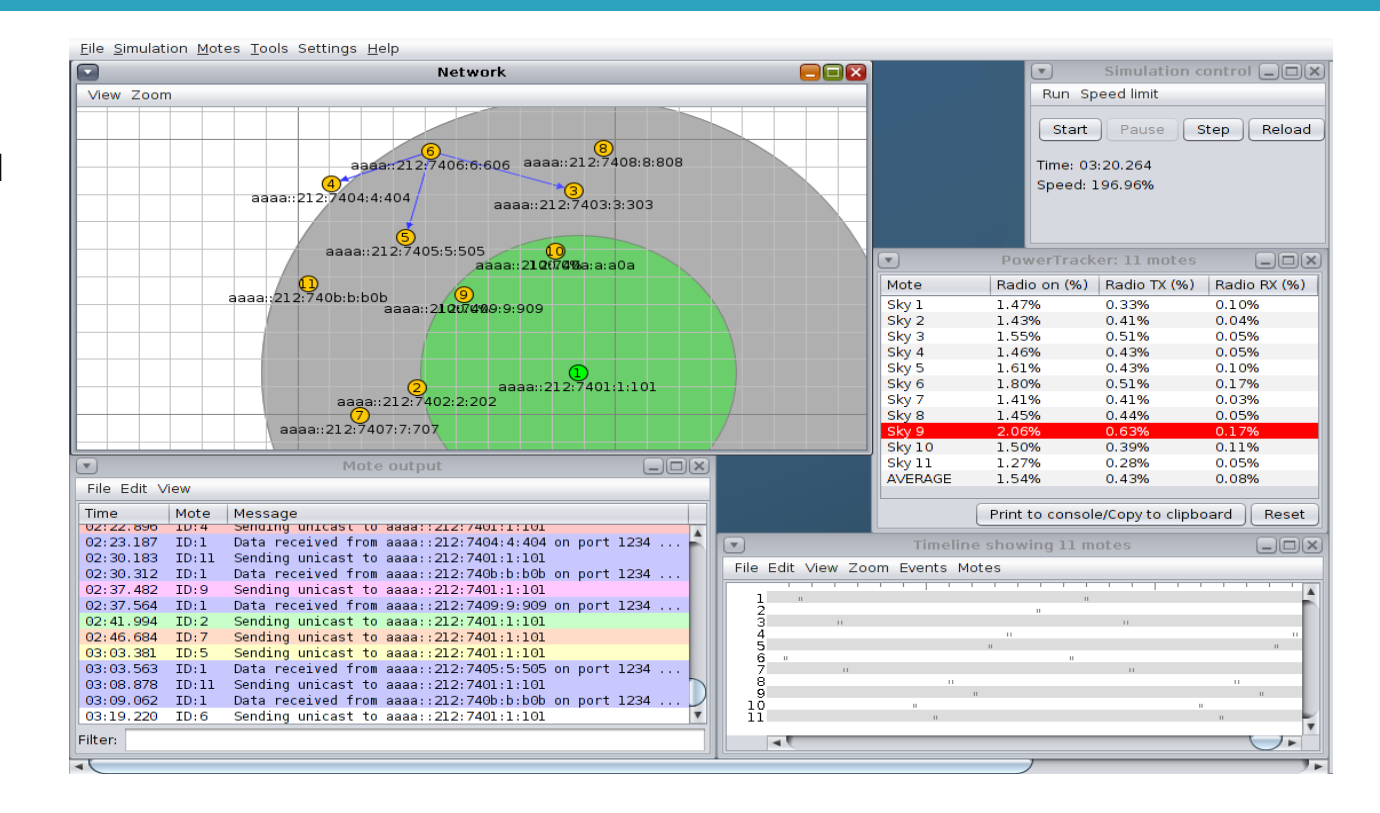

# Timeline in COOJA

#### Radio ON/OFF

- No colour: radio off
- Grey: radio on
- Radio RX/TX
  - Green: received a packet
  - Blue: packet sent
  - Red: interfered radio (collisions etc.)
- Right-clicking will reveal additional info.[2] File Edit View Zoom

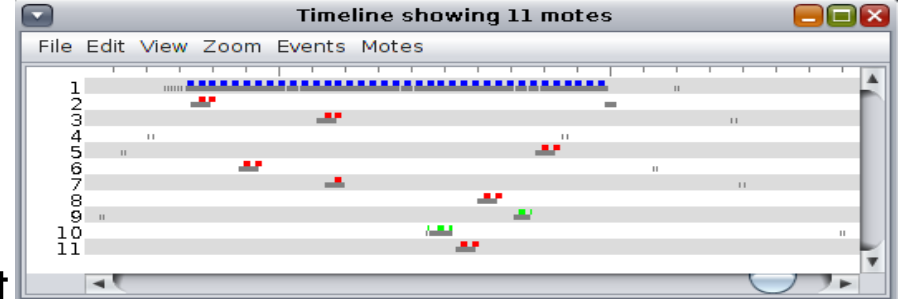

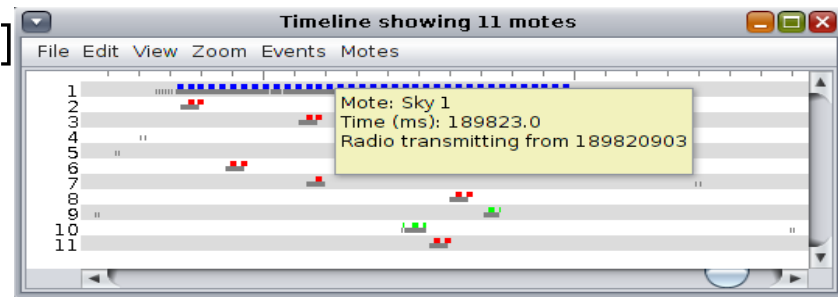

### Measure Power Consumption with Energest

Can be used for obtaining per-component power consumption on Contiki.

- (cpu\_ON, LPM, TX, RX)
- i.e. the time the radio was in RX mode (rxon)
- □ For RX:
  - Power(mW) = (rxend rxstart) \* 20mA \* 3V / 4096 / runtime(seconds)
  - If you do not divide by runtime you get the energy consumption during runtime.

### Measure Power Consumption: Powertrace

Uses Energest along with a periodic difference of the rtimer ticks to get average power over a shorter period of time or for particular network modes[3].

Periodically prints out power consumption

| Network                                                                                  |                                                                           |
|------------------------------------------------------------------------------------------|---------------------------------------------------------------------------|
| View Zoom                                                                                |                                                                           |
|                                                                                          |                                                                           |
|                                                                                          |                                                                           |
|                                                                                          |                                                                           |
|                                                                                          |                                                                           |
|                                                                                          |                                                                           |
|                                                                                          |                                                                           |
| 8 70522 0 62285 7952 57580 1574 531 0 342 (radio 1.56% / 3.21% tx 0.81% / 2.40% listen ( | 0.75% (0.81%)                                                             |
|                                                                                          |                                                                           |
|                                                                                          |                                                                           |
|                                                                                          |                                                                           |
| broadcast message received from 1.0: 'Hello'                                             | Mote output                                                               |
|                                                                                          | File Edit View                                                            |
|                                                                                          | Time Mote Message                                                         |
|                                                                                          | 04:45.731 ID:2 broadcast message sent                                     |
| Droadcast message sent                                                                   | 04:45.753 ID:3 broadcast message received from 2.0: 'Hello'               |
|                                                                                          | 04:45.766 ID:1 broadcast message received from 2.0: 'Hello'               |
|                                                                                          | 04:46.547 ID:1 36612 P 1.0 142 682820 8688722 75944 64224 0 56899 3395 62 |
|                                                                                          | 04:46.661 ID:3 36612 P 3.0 142 692249 8679337 75918 70522 0 62285 7952 57 |
|                                                                                          | 04:47.212 ID:2 36612 P 2.0 142 691741 8679795 72755 67775 0 53302 7806 57 |
|                                                                                          | 04:47.279 ID:1 broadcast message sent                                     |
|                                                                                          | 04:47.305 ID:2 Droadcast message received from 1.0: 'Hello'               |
|                                                                                          | Filter:                                                                   |

### Measure Power Consumption: PowerTracker

□ A COOJA plugin that measures the average simulated radio duty cycles.

simple-udp-rpl/broadcast-example.c

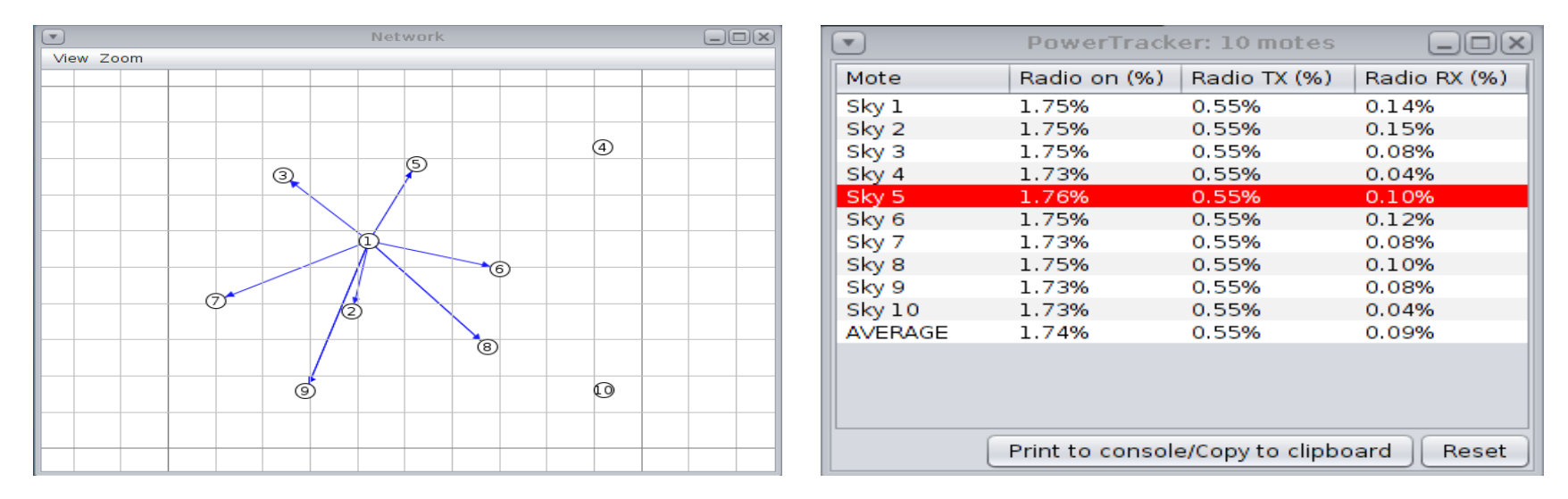

#### **Network Protocols**

- COOJA has 2 stacks: uIP and Rime
- Protocol stacks may be interconnected
  - uIP data can be transmitted over Rime and vice versa
- Cooja can be used to emulate network protocols:
  - RPL
  - LIBP

## Introduction to LIBP

- LIBP, known as the Least Interference Beaconing Protocol, is the implementation of the Least Interference Beaconing Algorithm, LIBA.
- LIBP extends the beaconing process widely used by collection protocols with load balancing to improve the Ubiquitous Sensor Network (USN) energy efficiency[4].
- The process involving the least interference paradigm allows the selection of a parent node that has the smallest number of children. This is a point of least traffic flow interference.
- The parent selection model chooses the first parent node heard from, whereby the sensor nodes hear from a set of neighbours and select the least burdened (in number of children) as the parent node.

### LIBP – Rime startup

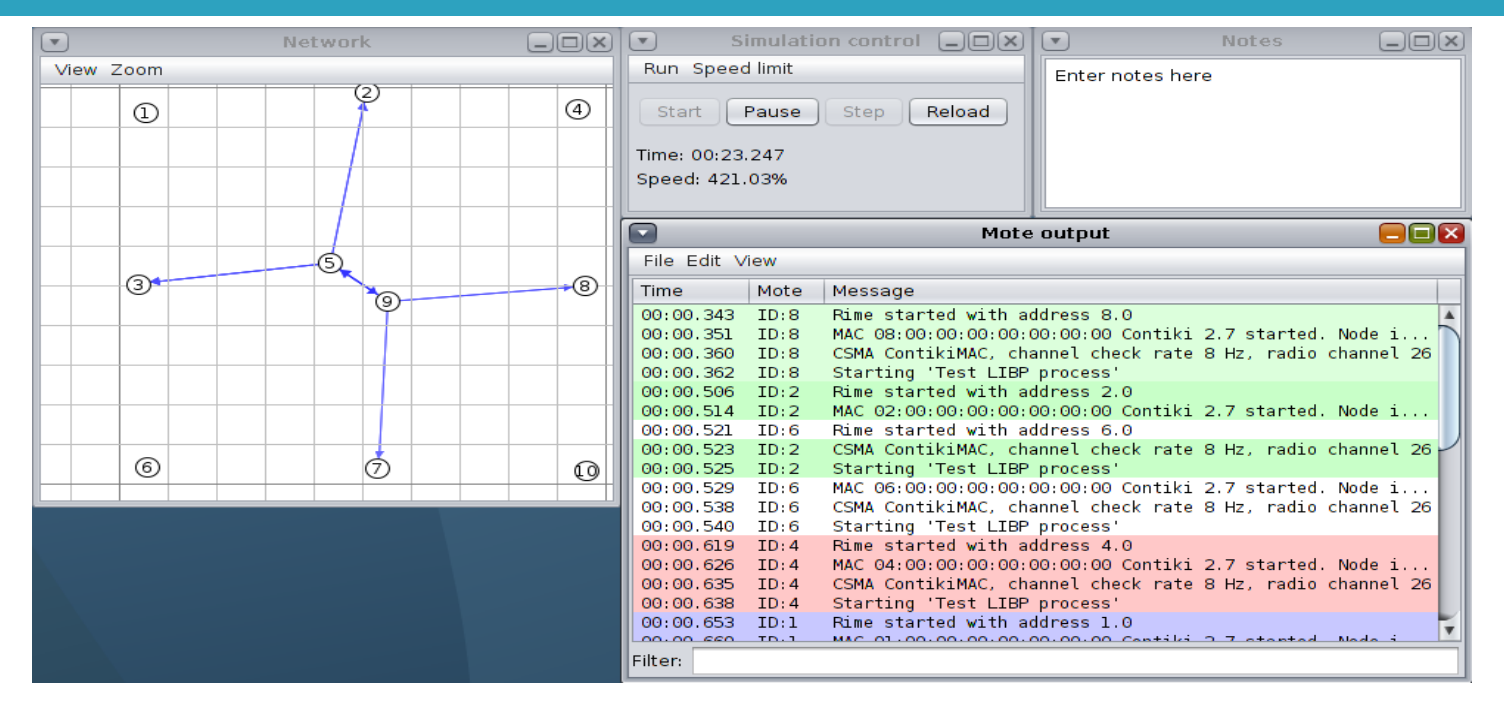

Upon network startup, Rime started with address 8.0 for Node ID 8.

The image details the radio channel as 26 and the channel check rate of 8 Hz.

## LIBP – sink mote

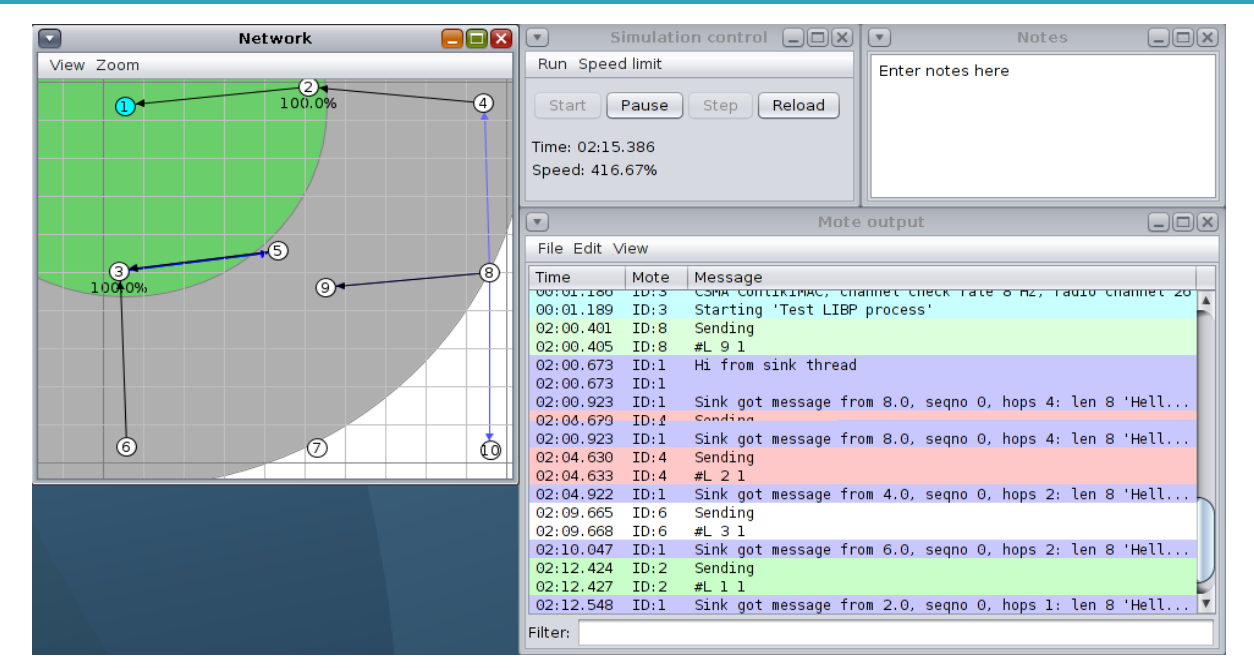

Sink mote with ID 1 – After 2 minutes, 0 seconds and 673 milliseconds, ID 1 broad-casted to the network that it is sink by sending "**Hi from sink thread**".

## LIBP - PowerTracker

| •       | PowerTrack   | er: 10 motes |              |
|---------|--------------|--------------|--------------|
| Mote    | Radio on (%) | Radio TX (%) | Radio RX (%) |
| Sky 1   | 2.22%        | 0.62%        | 0.08%        |
| Sky 2   | 2.13%        | 0.60%        | 0.06%        |
| Sky 3   | 2.48%        | 0.73%        | 0.09%        |
| Sky 4   | 1.89%        | 0.53%        | 0.03%        |
| Sky 5   | 2.17%        | 0.60%        | 0.08%        |
| Sky 6   | 2.03%        | 0.52%        | 0.11%        |
| Sky 7   | 2.14%        | 0.59%        | 0.05%        |
| Sky 8   | 1.93%        | 0.54%        | 0.03%        |
| Sky 9   | 2.30%        | 0.68%        | 0.05%        |
| Sky 10  | 1.73%        | 0.47%        | 0.02%        |
| AVERAGE | 2.10%        | 0.59%        | 0.06%        |
|         |              |              |              |

PowerTracker after 5 minutes.

Sky 3 used the most power by being on most of the time. It's Radio TX is also the highest with a value of **0.73%**. It has the second highest Radio RX of **0.09%**.

## LIBP – Parent with children

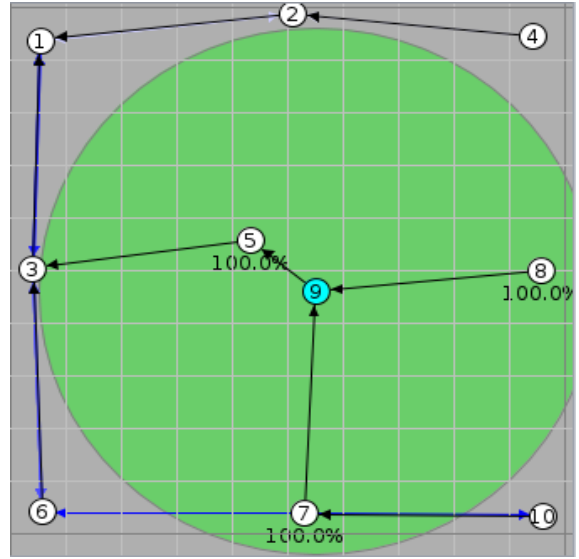

 Node 3 has 2 children, namely nodes 5 and 6. These nodes also have children. Sky 10 used the least power with its Radio on at 1.73% Radio TX at 0.47% and Radio RX of 0.02% (least percentage).

Sky 10 is ranked along the bottom of the tree, has no children and is only active when it has to send its data, unlike the other motes.

| )      | PowerTrack   | er: 10 motes |              |
|--------|--------------|--------------|--------------|
| lote   | Radio on (%) | Radio TX (%) | Radio RX (%) |
| iky 1  | 2.22%        | 0.62%        | 0.08%        |
| iky 2  | 2.13%        | 0.60%        | 0.06%        |
| iky 3  | 2.48%        | 0.73%        | 0.09%        |
| iky 4  | 1.89%        | 0.53%        | 0.03%        |
| iky 5  | 2.17%        | 0.60%        | 0.08%        |
| iky 6  | 2.03%        | 0.52%        | 0.11%        |
| iky 7  | 2.14%        | 0.59%        | 0.05%        |
| ky 8   | 1.93%        | 0.54%        | 0.03%        |
| iky 9  | 2.30%        | 0.68%        | 0.05%        |
| ky 10  | 1.73%        | 0.47%        | 0.02%        |
| VERAGE | 2.10%        | 0.59%        | 0.06%        |
|        |              |              |              |

## LIBP – large network

- Starting COOJA with "ant run" will give you the default Java maximum memory
  - 5 10 emulated nodes
- If you use "ant run\_bigmem" you will be able to simulate/emulate larger networks.

## LIBP – large network

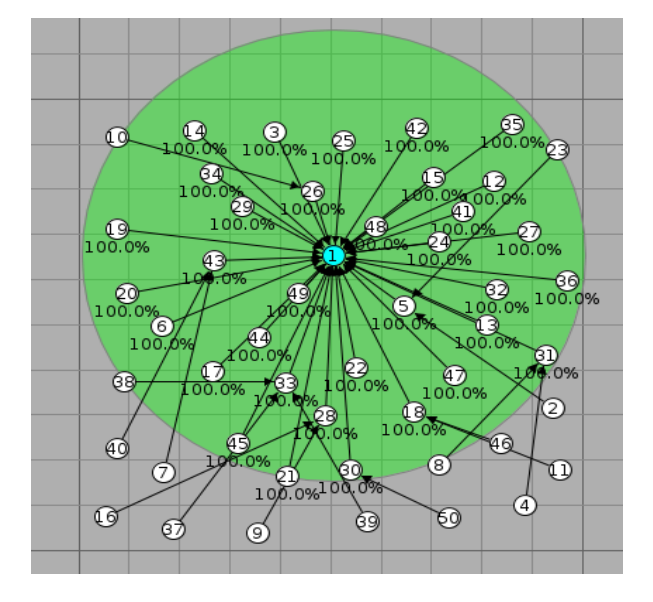

| <b>V</b>   | PowerTrac      | ker: 50 motes    |              | × |
|------------|----------------|------------------|--------------|---|
| Mote       | Radio on (%)   | Radio TX (%)     | Radio RX (%) |   |
| Contiki 1  | 100.00%        | 0.21%            | 0.37%        |   |
| Contiki 2  | 100.00%        | 0.01%            | 0.22%        |   |
| Contiki 3  | 100.00%        | 0.01%            | 0.38%        |   |
| Contiki 4  | 100.00%        | 0.01%            | 0.17%        |   |
| Contiki 5  | 100.00%        | 0.03%            | 0.57%        |   |
| Contiki 6  | 100.00%        | 0.01%            | 0.47%        |   |
| Contiki 7  | 100.00%        | 0.01%            | 0.19%        |   |
| Contiki 8  | 100.00%        | 0.01%            | 0.28%        |   |
| Contiki 9  | 100.00%        | 0.01%            | 0.20%        |   |
| Contiki 10 | 100.00%        | 0.01%            | 0.28%        |   |
| Contiki 11 | 100.00%        | 0.01%            | 0.20%        |   |
| Contiki 12 | 100.00%        | 0.01%            | 0.38%        |   |
| Contiki 13 | 100.00%        | 0.01%            | 0.53%        |   |
| Contiki 14 | 100.00%        | 0.01%            | 0.33%        |   |
| Contiki 15 | 100.00%        | 0.01%            | 0.43%        |   |
| Contiki 16 | 100.00%        | 0.01%            | 0.14%        |   |
| Contiki 17 | 100.00%        | 0.01%            | 0.52%        |   |
| Contiki 18 | 100.00%        | 0.04%            | 0.48%        |   |
| Contiki 19 | 100.00%        | 0.01%            | 0.36%        |   |
| Contiki 20 | 100.00%        | 0.01%            | 0.40%        |   |
|            | Print to conso | le/Copy to clipt | ooard Rese   | t |

#### Compiled 50 Cooja Motes

(Simulated motes – run as native java code) Downside: Cannot do any power profiling

## LIBP – 2 sinks

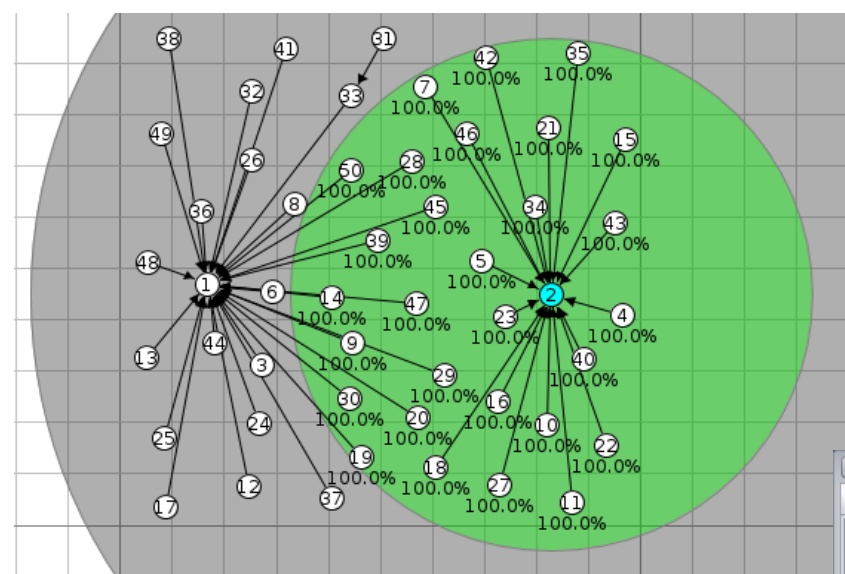

Node ID 1 : Primary Sink Node ID 2 : Secondary Sink

# Load balanced network with 2 sink nodes

| 1              |          |       | Mote output                                              |   |
|----------------|----------|-------|----------------------------------------------------------|---|
| File Edit View |          |       |                                                          |   |
| 1              | Time ms  | Mote  | Message                                                  |   |
|                | 12840669 | ID:2  | SECONDARY SINK NODE[0]: 2                                |   |
| 1              | 12840669 | ID:2  | CHILD ELEMENT[1]: 10                                     |   |
|                | 12840689 | ID:43 | Sending                                                  |   |
|                | 12840690 | ID:26 | Sending                                                  |   |
|                | 12840691 | ID:2  | parent :2                                                |   |
|                | 12840691 | ID:2  | Sink got message from 43.0, seqno 158, hops 1: len 1 '2' |   |
|                | 12840691 | ID:2  | Child: 43->Parent 2                                      |   |
|                | 12840691 | ID:2  | SECONDARY SINK NODE[0]: 2                                | • |
|                | Filter:  |       |                                                          |   |

## LIBP – 2 sinks

- The 2 sink nodes help with load balancing and network recovery
  - e.g. when one node goes offline, it's children
     (orphaned nodes) attempt to connect to the other sink

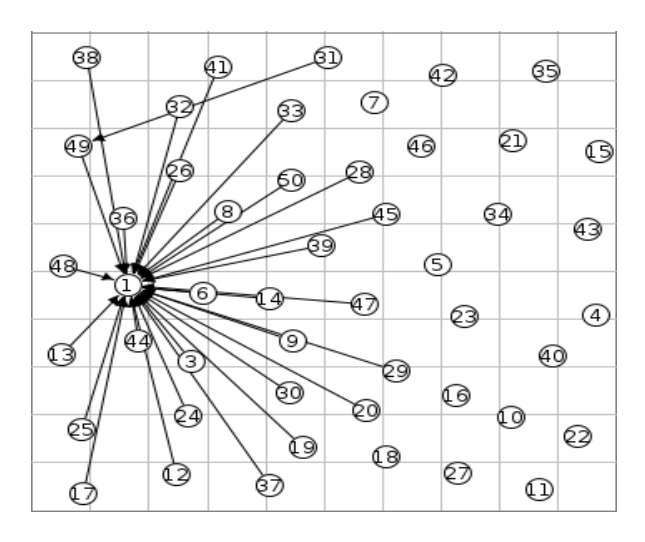

Secondary sink - offline

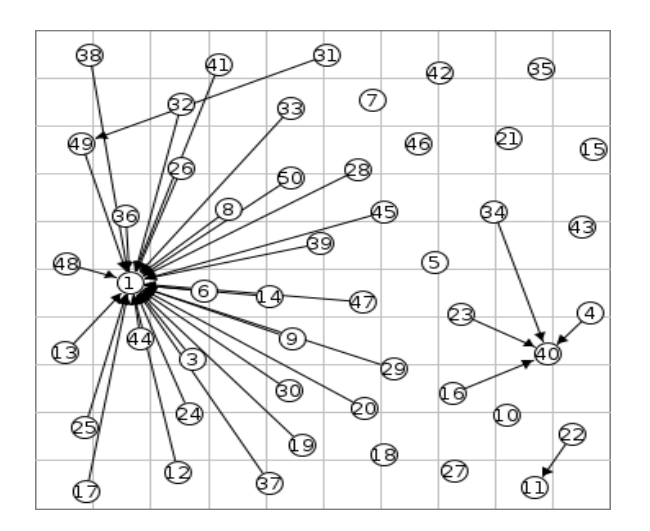

#### Recovery in process

## LIBP – 2 sinks

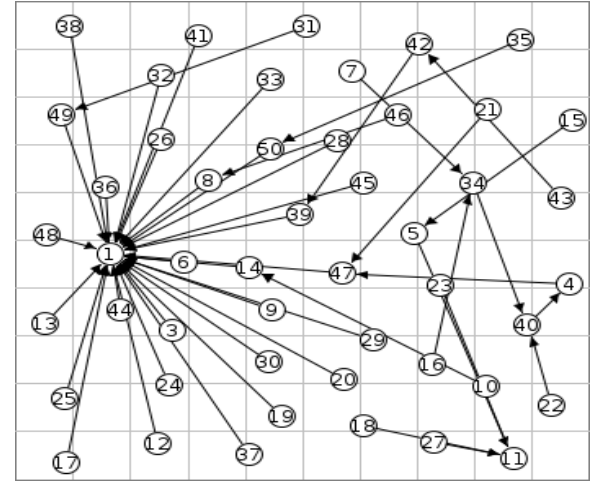

Orphaned nodes also attempt to connect with each other

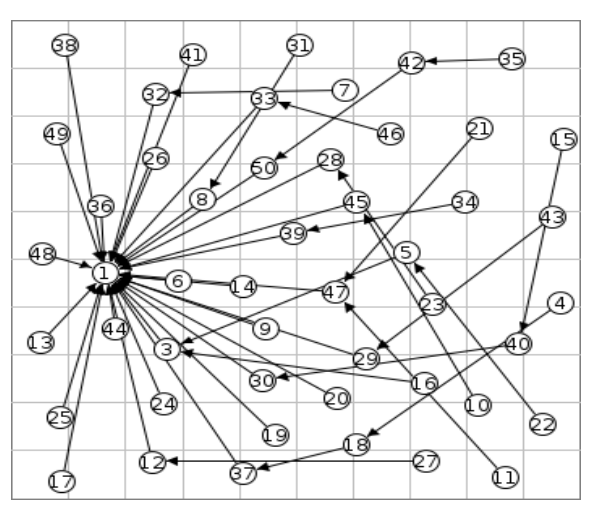

Network has recovered and every node is making use of Node 1 as its sink node

Recovery in process

### Comparison of RPL and LIBP Radio On Averages

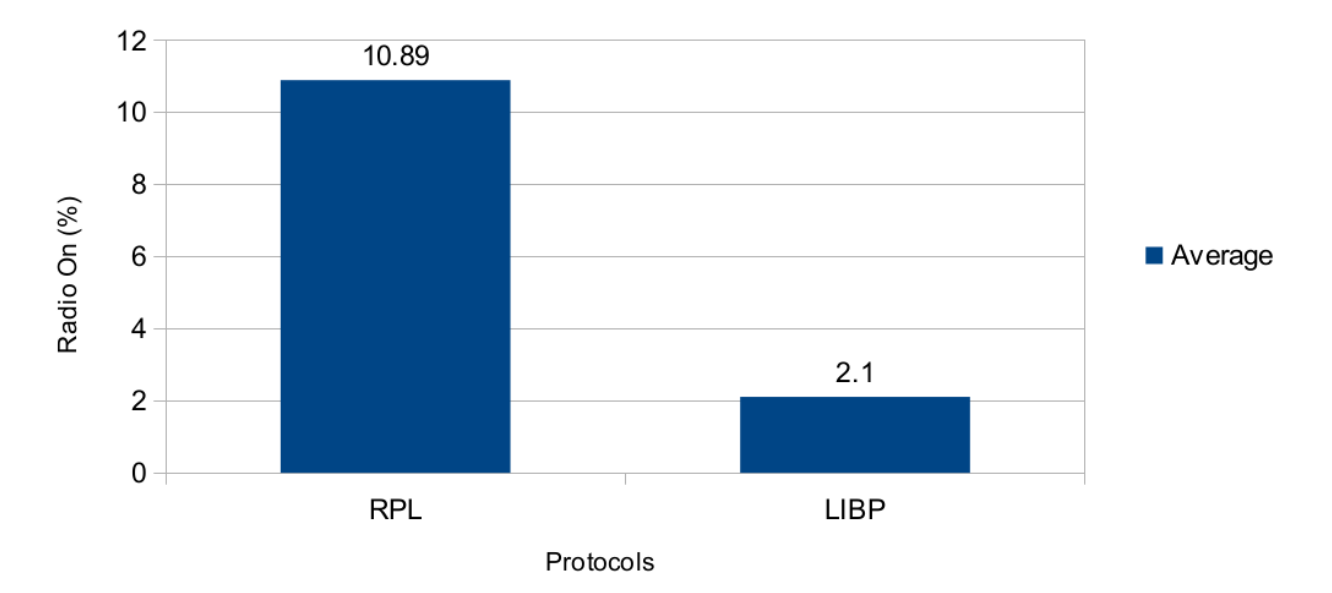

LIBP uses less power amongst **10 Skymotes** in relation to keeping their radios on, thus creating a more energy efficient network.

## References

- [1] Alan, A., & Pritsker, B. (n.d.). Why Simulation Works. Proceedings of the 1989
  - Winter Simulation Conference. <u>Retrieved from http://www.sfu.ca/~vdabbagh/p1-pritsker.pdf</u>
- [2] Voigt, T. Contiki COOJA Crash Course. Swedish Institute of Computer Science. Retrieved from <u>https://www.sics.se/~thiemo/seniot09cccc-slides.pdf</u>
- [3] Kopf, D. What is Difference Between The Energest and PowerTrace. Retrieved from

http://contiki-developers.narkive.com/VMpBTquh/what-is-difference-between-the-energest-and-powertrace

- [4] Bagula, A., Djenouri, D., Karbab, E. Ubiquitous Sensor Network Management: The Least Interference Beaconing Model. In Proceedings of PIMRC 2013, Pages 2352-2356, 2013.
- [5] Lutando Ngqakaza & Antoine Bagula, "Least Path Interference Beaconing Protocol
  - (LIBP): A Frugal Routing Protocol for The Internet-of-Things", in proceedings of the IFIP Wired/Wireless Internet Communications WWIC 2014, Lecture Notes in Computer Science Volume 8458, 2014, pp 148-161, 2014.